# HellermannTyton **TT230SM THERMAL TRANSFER PRINTER USER'S** MANUAL ALLER ALLER

# **Operations Overview**

## **Unpacking and Inspection**

This printer has been specially packaged to withstand damage during shipping. Please carefully inspect the packaging and printer upon receiving the bar code printer. Please retain the packaging materials in case you need to reship the printer.

Unpacking the printer, the following items are included in the carton.

- One printer unit
- One Windows USB Key Drive for Drivers / Manuals.
- One quick installation guide
- One power cord
- One auto switching power supply
- One USB interface cable

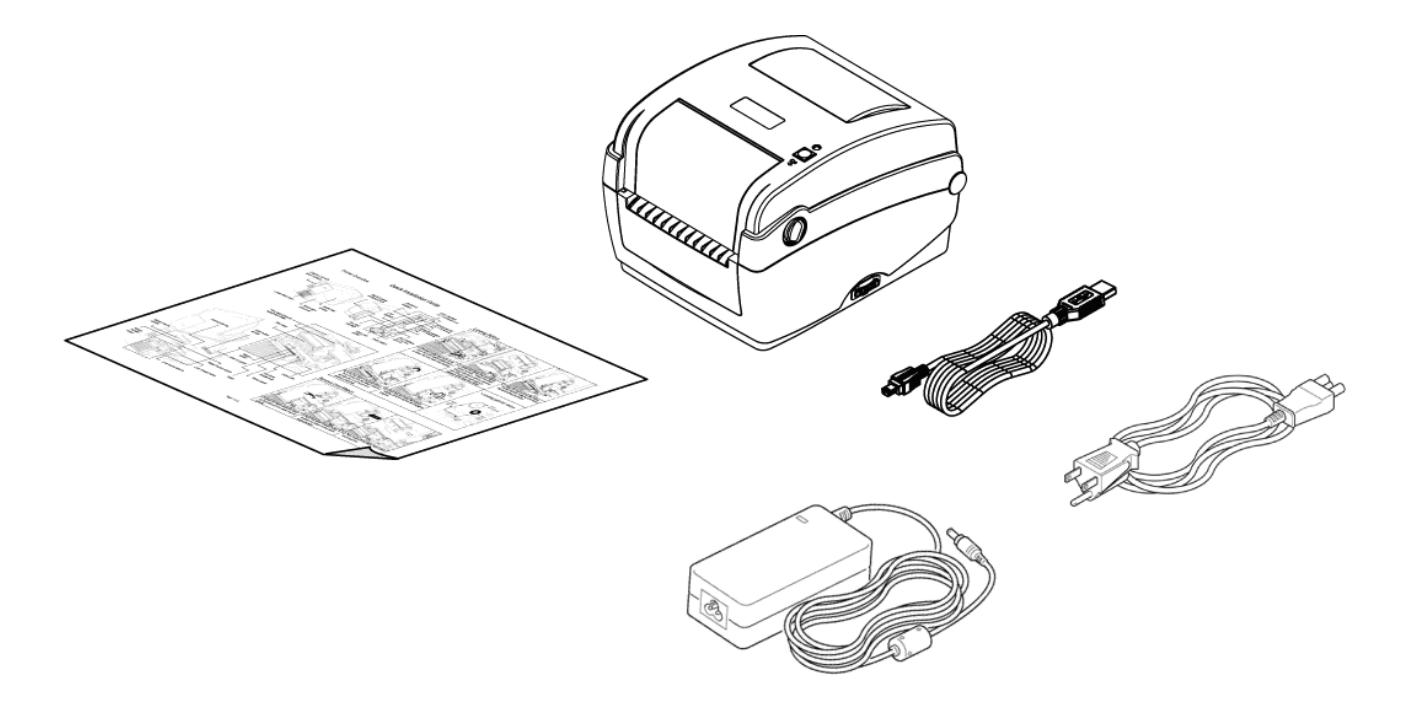

If any parts are missing, please contact HellermannTyton Support.

## **Printer Overview**

#### **Front View**

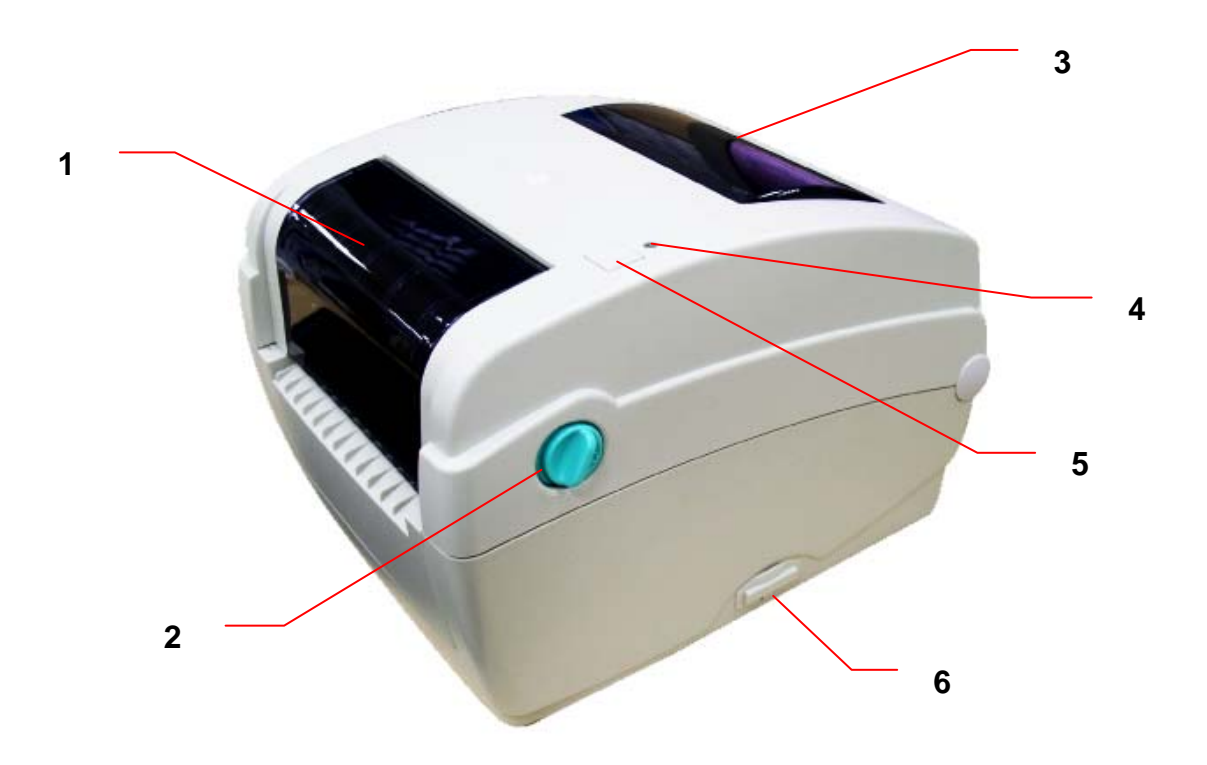

- 1. Ribbon access cover
- 2. Top cover open lever
- 3. Media view window
- 4. LED indicator
- 5. Feed button
- 6. SD card socket

#### Interior view

![](_page_3_Picture_1.jpeg)

- 1. Ribbon rewind hub
- 2. Ribbon rewind gear
- 3. Gap sensor (receiver)
- 4. Media holder
- 5. Media holder lock switch
- 6. Gap sensor (transmitter)
- 7. Printhead
- 8. Ribbon supply hub
- 9. Top cover support
- 10. Media guide adjustment knob
- 11. Black mark sensor
- 12. Platen roller

![](_page_4_Picture_1.jpeg)

- 1. Ethernet interface
- 2. USB interface
- 3. Centronics interface
- 4. RS-232C interface
- 5. Power jack socket
- 6. Power switch
- 7. Fan-fold paper entrance chute

# Setup

## **Setting Up the Printer**

- 1. Place the printer on a flat, secure surface.
- 2. Make sure the power switch is off.
- 3. Connect the printer to the computer with the provided USB cable.
- 4. Plug the power cord into the AC power cord socket at the rear of the printer, and then plug the power cord into a properly grounded power outlet.

![](_page_5_Figure_6.jpeg)

### **Open / Close the Top Cover**

1. Open the printer top cover by pulling the tabs located on each side towards the front of the printer, then lift the top cover to the maximum open angle.

![](_page_6_Picture_2.jpeg)

2. A top cover support at the rear of the printer will engage with lower inner cover to hold the printer top cover open.

![](_page_6_Picture_4.jpeg)

3. Hold the top cover and press the top cover support to disengage the top cover support with lower inner cover. Gently close the top cover.

![](_page_6_Picture_6.jpeg)

HellermannTyton

## Loading the Ribbon

- 1. Open the printer's top cover by pulling the top cover open levers located on each side of the printer and lifting the top cover to the maximum open angle.
- 2. Open the ribbon access cover.

![](_page_7_Picture_3.jpeg)

Note:

- 1. In normal printing mode, ribbon access cover can be opened while opens the top cover. Ribbon access cover can be closed while top cover is open or close.
- 2. In peeler and cutter mode, please open the top cover then the ribbon access cover can be opened or closed.
- 3. Insert the ribbon right side onto the supply hub. Align the notches on the left side and mount onto the spokes.

![](_page_7_Picture_8.jpeg)

4. Insert the paper core right side onto the rewind hub. Align the notches on the left side and mount onto the spokes.

![](_page_8_Picture_0.jpeg)

5. Stick the ribbon onto the ribbon rewind paper core.

![](_page_8_Picture_2.jpeg)

6. Turn the ribbon rewind gear until the ribbon plastic leader is thoroughly wound and the black section of the ribbon covers the print head. Close the ribbon access cover and the top cover.

![](_page_8_Picture_4.jpeg)

• Loading Path for Ribbon

![](_page_9_Picture_1.jpeg)

## Loading Labels

For optimal printing, please use the HellermannTyton Caddy 5.0 or the included Caddy.

![](_page_10_Picture_2.jpeg)

Caddy 5.0

![](_page_10_Picture_4.jpeg)

Included TT230SM Caddy

![](_page_10_Picture_6.jpeg)

To load labels, open the TT230SM and separate the green hub guides and lock them into place on the sides. Then feed the labels from the back of the printer through the black media guides. (using the green wheel to adjust).

![](_page_10_Picture_8.jpeg)

![](_page_11_Picture_0.jpeg)

Feed the labels as shown, close the printer securely.

![](_page_11_Picture_2.jpeg)

#### **Diagnostic Tool**

The Diagnostic Utility is a toolbox that allows users to explore the printer's settings and status; change printer settings; download graphics, fonts, and firmware; create printer bitmap fonts; and to send additional commands to the printer. Using this convenient tool, you can explore the printer status and settings and troubleshoot the printer.

Note: This utility works with printer firmware V6.00 and later versions.

#### Start the Diagnostic Tool

1. Double click on the Diagnostic tool icon

DiagToolexe to

to start the software.

2. There are four features (Printer Configuration, File Manager, Bitmap Font Manager, Command Tool) included in the Diagnostic utility.

|             | ,      |                         |                                |                   |                 |                     |             |               |
|-------------|--------|-------------------------|--------------------------------|-------------------|-----------------|---------------------|-------------|---------------|
|             |        | Diagnostic Tool         |                                |                   |                 |                     |             |               |
|             |        | <u>A</u> bout           |                                |                   |                 |                     |             |               |
| Features    | tab    |                         |                                |                   |                 | rface<br>B <u> </u> | Setup       |               |
| L           |        | Printer Configuration F | ile Manager   Bitmap Font Mana | ager Command Tool |                 |                     | -           | Interface     |
|             |        | Printer Function        | Printer Configuration          |                   |                 |                     |             |               |
| _           |        | Factory Default         | Printer Infomation             |                   | r               | Unit                |             |               |
| 1           |        | Dump Text               | Version:                       |                   |                 | inch                | C mm        |               |
| Printer fun | ctions | Configuration Page      | Milage: J Kn                   | n Check           | Sum: I          |                     |             |               |
|             |        | RTC Setup               | Speed:                         | Ribbo             | n: 🔽            | ]                   |             |               |
|             |        | Calibrate Sensor        | Density:                       | Code              | Page: 📃 👱       | 1                   |             |               |
|             |        | Reset Printer           | Paper Width(unit):             | Count             | ry Code: 🗾 💌    | ]                   |             |               |
|             |        | Print Test Page         | Paper Height(unit):            | -<br>Head-        | up Sensor: 📃 💌  | ]                   | -           |               |
|             |        | Ignore AUTO.BAS         | Media Sensor:                  | T Reprir          | nt After Error: | ]                   |             |               |
|             |        | Ethernet Setup          | Gap(unit):                     | -<br>Gap Ir       | nten.:          |                     |             | Printer setup |
|             |        | Printer Status          | Gap Offset(unit):              | -<br>Bline I      | nten.:          |                     |             |               |
|             |        | Ready                   | Post-Print Acttion:            | 🗾 Contin          | uous Inten.:    |                     |             |               |
| F           |        | Head Upen<br>Report Jam | Cut Piece:                     | -<br>Baud         | Rate:           | ]                   |             |               |
|             |        | Out of Paner            | Reference:                     | Data E            | Bits:           | ]                   |             |               |
| Printer 3   | status | Out of Ribbon           | Direction:                     | Parity            | -               | 1                   |             |               |
|             |        | Pause                   | Offset                         | Stop F            | Riffe)          | 1                   |             |               |
|             |        | Printting               | Shift X:                       |                   |                 |                     |             |               |
|             |        | Other Error             | Chitty.                        | -                 |                 |                     |             |               |
|             |        | Get Statue              | Clear L                        | - J Caus          | 1               | 5 cm                | Bood        |               |
|             |        |                         |                                |                   | ]               |                     | neau        |               |
|             |        | LPT1 COM1 9             | 600,N,8,1 R TS                 |                   |                 | 2008/2/19           | 下午 02:04:29 |               |
|             |        |                         |                                |                   |                 |                     |             |               |

#### Printer Function (Calibrate sensor, Ethernet setup, RTC setup......)

- 1. Select the PC interface connected with bar code printer.
- 2. Click the "Function" button to setting.
- 3. The detail functions in the Printer Function Group are listed as below.

| Drivela                                              |                 | Function           | Description                                                                      |  |  |
|------------------------------------------------------|-----------------|--------------------|----------------------------------------------------------------------------------|--|--|
| Fine                                                 | ctory Default   | Factory Default    | Initialize the printer and restore the settings to factory default.              |  |  |
| Dump Text Dump Text                                  |                 | Dump Text          | To activate the printer dump mode.                                               |  |  |
| Con                                                  | figuration Page | Configuration Page | Print printer configuration.                                                     |  |  |
| ł                                                    | RTC Setup       | RTC Setup          | Synchronize printer Real Time Clock with PC.                                     |  |  |
| Cal                                                  | ibrate Sensor   | Calibrate Sensor   | Calibrate the sensor specified in the Printer Setur<br>group media sensor field. |  |  |
| R                                                    | leset Printer   | Reset Printer      | Reboot the printer.                                                              |  |  |
| Print Test Page<br>Ignore AUTO.BAS<br>Ethernet Setup |                 | Print Test Page    | Print a test page.<br>Ignore the downloaded AUTO.BAS program.                    |  |  |
|                                                      |                 | Ignore AUTO.BAS    |                                                                                  |  |  |
|                                                      |                 | Ethernet Setup     | Setup the IP address, subnet mask, gateway for the on board Ethernet.            |  |  |

Note:

For more information about Diagnostic Tool, please refer to the diagnostic utility quick start guide in the CD disk \ Utilities directory.

# **LED and Button Functions**

This printer has one button and one three-color LED indicator. By indicating the LED with different color and pressing the button, printer can feed labels, pause the printing job, select and calibrate the media sensor, print printer self-test report, reset printer to defaults (initialization). Please refer to the button operation below for different functions.

#### **LED** indicator

| LED Color    | Description                                                      |  |
|--------------|------------------------------------------------------------------|--|
| Green/ Solid | This illuminates that the power is on and the device is ready to |  |
|              | use.                                                             |  |
| Green/ Flash | This illuminates that the system is downloading data from PC to  |  |
|              | memory or the printer is paused.                                 |  |
| Amber        | This illuminates that the system is clearing data from printer.  |  |
|              |                                                                  |  |
| Red / Solid  | This illuminates printer head open, cutter error.                |  |
| Red / Flash  | This illuminates a printing error, such as head open, paper      |  |
|              | empty, paper jam, ribbon empty, or memory error etc.             |  |

#### **Regular button function**

#### 1. Feed labels

When the printer is ready, press the button to feed one label to the beginning of next label.

#### 2. Pause the printing job

When the printer is printing, press the button to pause a print job. When the printer is paused the LED will blink green. Press the button again to continue the printing job.

#### **Power on utilities**

There are six power-on utilities to set up and test printer hardware. These utilities are activated by pressing FEED button then turning on the printer power simultaneously and release the button at different color of LED.

Please follow the steps below for different power-on utilities.

- 1. Turn off the power switch.
- 2. Hold on the button then turn on the power switch.
- 3. Release the button when LED indicates with different color for different functions.

| Power on utilities                      | The LE | D color v  | will be ch | anged a    | s following p | attern:    |             |
|-----------------------------------------|--------|------------|------------|------------|---------------|------------|-------------|
| LED color                               | Amber  | Red        | Amber      | Green      | Green/Amber   | Red/Amber  | Solid green |
| Functions                               |        | (5 blinks) | (5 blinks) | (5 blinks) | (5 blinks)    | (5 blinks) |             |
| 1. Ribbon Sensor Calibration and Gap /  |        | Release    |            |            |               |            |             |
| black mark sensor calibration           |        |            |            |            |               |            |             |
| 2. Gap / black mark sensor calibration, |        |            | Release    |            |               |            |             |
| Self-test and enter dump mode           |        |            |            |            |               |            |             |
| 3. Printer initialization               |        |            |            | Release    |               |            |             |
| 4. Set black mark sensor as media       |        |            |            |            | Release       |            |             |
| sensor and calibrate the black mark     |        |            |            |            |               |            |             |
| sensor                                  |        |            |            |            |               |            |             |
| 5. Set gap sensor as media sensor and   |        |            |            |            |               | Release    |             |
| calibrate the gap sensor                |        |            |            |            |               |            |             |
| 6. Skip AUTO.BAS                        |        |            |            |            |               |            | Release     |

#### Ribbon and Gap/Black Mark Sensor Calibration

Gap/black mark sensor sensitivity should be calibrated at the following conditions:

- 1. A brand new printer
- 2. Change label stock.
- 3. Printer initialization.

Please follow the steps below to calibrate the ribbon and gap/black mark sensor.

- 1. Turn off the power switch.
- 2. Hold on the button then turn on the power switch.
- 3 Release the button when LED becomes **red** and blinking. (Any red will do during the 5 blinks).
- It will calibrate the ribbon sensor and gap/black mark sensor sensitivity.
- The LED color will be changed as following order :

Amber  $\rightarrow$  red (5 blinks)  $\rightarrow$  amber (5 blinks)  $\rightarrow$  green (5 blinks)  $\rightarrow$  green/amber (5 blinks)  $\rightarrow$  red/amber (5 blinks)  $\rightarrow$  solid green

#### Note:

Please select gap or black mark sensor by sending GAP or BLINE command to printer prior to calibrate the sensor. For more information about GAP and BLINE command, please refer to TSPL2 programming manual.

#### Gap/Black Mark Calibration, Self-test and Dump Mode

While calibrate the gap/black mark sensor, printer will measure the label length, print the internal configuration (self-test) on label and then enter the dump mode. To calibrate gap or black mark sensor, depends on the sensor setting in the last print job. Please follow the steps below to calibrate the sensor.

- 1.Turn off the power switch.
- 2. Hold on the button then turn on the power switch.
- 3. Release the button when LED becomes **amber** and blinking. (Any amber will do during the 5 blinks)
- The LED color will be changed as following order.
  Amber → red (5 blinks) → amber (5 blinks) → green (5 blinks) → green/amber (5 blinks) → red/amber (5 blinks) → solid green
- 4. It calibrates the sensor and measures the label length and prints internal settings then enter the dump mode.

#### Note:

Please select gap or black mark sensor by Diagnostic Tool or by GAP or BLINE command prior to calibrate the sensor.

For more information about GAP and BLINE command, please refer to TSPL2 programming manual.

#### Self-test

Printer will print the printer configuration after gap/black mark sensor calibration. Self-test printout can be used to check if there is any dot damage on the heater element, printer configurations and available memory space.

| PRINTER INFO.<br>TTP245C Version: 6.33 EZ<br>MILAGE(m): 272<br>CHECKSUM: 0594C7F2<br>SERIAL PORT: 9600,N,8,1<br>CODE PAGE: 850<br>COUNTRY CODE: 001<br>SPEED: 2 INCH<br>DENSITY: 12<br>SIZE: 4.00 , 2.50<br>GAP: 0.00 , 0.00<br>TRANSPARENCE: 16<br>MAC ADDRESS: 00-1B-82-FF-01-98<br>DHCP ENABLED: YES<br>IP ADDRESS: 10.0.2.88 | <ul> <li>Print head test pattern</li> <li>Printer model name &amp; Main board firmware version</li> <li>Printed mileage</li> <li>Main board firmware checksum</li> <li>Serial port setting</li> <li>Code page</li> <li>Country code</li> <li>Print speed</li> <li>Print darkness</li> <li>Label size (width, height)</li> <li>Gap size (vertical gap, offset)</li> <li>Sensor sensitivity</li> </ul> |
|----------------------------------------------------------------------------------------------------|----------------------------------------------------------------------------------------------------|
| SUBNET MASK:255.255.255.0DEFAULT GATEWAY:10.0.2.254***********************************                                                                                                    | File management information                                                                                                    |

#### Dump mode

Printer will enter dump mode after printing printer configuration. In the dump mode, all characters will be printed in 2 columns as following. The left side characters are received from your system and right side data are the corresponding hexadecimal value of the characters. It allows users or engineers to verify and debug the program.

![](_page_17_Figure_5.jpeg)

Note:

- 1. Dump mode requires 4" wide paper width.
- 2. Turn off / on the power to resume printer for normal printing.
- 3. Press FEED button to back to the previous menu.

#### **Printer Initialization**

Printer initialization is used to clear DRAM and restore printer settings to defaults. The only one exception is ribbon sensitivity, which will note be restored to default. Printer initialization is activated by the following procedures.

- 1. Turn off the power switch.
- 2. Hold on the button then turn on the power switch.
- 3. Release the button when LED turns **green** after 5 amber blinks. (Any green will do during the 5 blinks).
- The LED color will be changed as following: Amber → red (5 blinks) → amber (5 blinks) → green (5 blinks) → green/amber (5 blinks) → red/amber (5 blinks) → solid greenPrinter configuration will be restore to defaults as below after initialization.

| Parameter            | Default setting                                |  |  |
|----------------------|------------------------------------------------|--|--|
| Speed                | 127 mm/sec (5 ips) (203DPI)                    |  |  |
|                      | 76 mm/sec (3 ips) (300DPI)                     |  |  |
| Density              | 8                                              |  |  |
| Label Width          | 4" (101.5 mm)                                  |  |  |
| Label Height         | 4" (101.5 mm)                                  |  |  |
| Sensor Type          | Gap sensor                                     |  |  |
| Gap Setting          | 0.12" (3.0 mm)                                 |  |  |
| Print Direction      | 0                                              |  |  |
| Reference Point      | 0,0 (upper left corner)                        |  |  |
| Offset               | 0                                              |  |  |
| Tear Mode            | On                                             |  |  |
| Peel off Mode        | Off                                            |  |  |
| Cutter Mode          | Off                                            |  |  |
| Serial Port Settings | 9600 bps, none parity, 8 data bits, 1 stop bit |  |  |
| Code Page            | 850                                            |  |  |
| Country Code         | 001                                            |  |  |
| Clear Flash Memory   | No                                             |  |  |
| IP Address           | DHCP                                           |  |  |

## **HellermannTyton**

#### Set Black Mark Sensor as Media Sensor and Calibrate the Black Mark Sensor

Please follow the steps as below.

- 1. Turn off the power switch.
- 2. Hold on the button then turn on the power switch.

3. Release the button when LED turns **green/amber** after 5 green blinks. (Any green/amber will do during the 5 blinks).

The LED color will be changed as following:
 Amber → red (5 blinks) → amber (5 blinks) → green (5 blinks) → green/amber (5 blinks) → red/amber (5 blinks) → solid green

#### Set Gap Sensor as Media Sensor and Calibrate the Gap Sensor

Please follow the steps as below.

- 1. Turn off the power switch.
- 2. Hold on the button then turn on the power switch.

3. Release the button when LED turns **red/amber** after 5 green/amber blinks. (Any red/amber will do during the 5 blinks).

The LED color will be changed as following: Amber → red (5 blinks) → amber (5 blinks) → green (5 blinks) → green/amber (5 blinks) → red/amber (5 blinks) → solid green

#### Skip AUTO.BAS

TSPL2 programming language allows user to download an auto execution file to flash memory. Printer will run the AUTO.BAS program immediately when turning on printer power. The AUTO.BAS program can be interrupted without running the program by the power-on utility.

Please follow the procedures below to skip an AUTO.BAS program.

- 1. Turn off printer power.
- 2. Press the FEED button and then turn on power.
- 3. Release the FEED button when LED becomes **solid green**.
- The LED color will be changed as following:
   Amber → red (5 blinks) → amber (5 blinks) → green (5 blinks) → green/amber (5 blinks) → red/amber (5 blinks) → solid green
- 4. Printer will be interrupted to run the AUTO.BAS program.

# Troubleshooting

The following guide lists the most common problems that may be encountered when operating this bar code printer. If the printer still does not function after all suggested solutions have been invoked, please contact the Customer Service Department of your purchased reseller or distributor for assistance.

#### **LED Status**

This section lists the common problems that according to the LED status and other problems you may encounter when operating the printer. Also, it provides solutions.

| LED Status  | Printer     | Possible Cause          | Recovery Procedure                                    |
|-------------|-------------|-------------------------|-------------------------------------------------------|
| / Color     | Status      |                         |                                                       |
| OFF         | No response | No power                | * Turn on the power switch.                           |
|             |             |                         | * Check if the green LED is lit on power supply. If   |
|             |             |                         | it is not lit on, power supply is broken.             |
|             |             |                         | * Check both power connections from the power         |
|             |             |                         | cord to the power supply and from the power           |
|             |             |                         | supply to the printer power jack if they are          |
|             |             |                         | connected securely.                                   |
| Solid Green | ON          | The printer is ready to | * No action necessary.                                |
|             |             | use                     |                                                       |
| Green with  | Pause       | The printer is paused   | * Press the FEED button to resume for printing.       |
| blinking    |             |                         |                                                       |
| Red with    | Error       | The out of label or     | 1. Out of label or ribbon                             |
| blinking    |             | ribbon or the printer   | * Load a roll of label and follow the instructions in |
|             |             | setting is not correct  | loading the media then press the FEED button to       |
|             |             |                         | resume for printing.                                  |
|             |             |                         | * Load a roll of ribbon and follow the instructions   |
|             |             |                         | in loading the ribbon then press the FEED button      |
|             |             |                         | to resume for printing.                               |
|             |             |                         | 2. Printer setting is not correct                     |
|             |             |                         | * Initialize the printer by instructions in "Power on |
|             |             |                         | Utility" or "Diagnostic Tool".                        |

Note:

Printer status can be easily shown on the Diagnostic Tool. For more information about the Diagnostic Tool, please refer to the instruction in the software CD disk.

![](_page_20_Picture_7.jpeg)

## **Print Quality**

| Problem               | Possible Cause                             | Recovery Procedure                                                                                          |  |  |
|-----------------------|--------------------------------------------|----------------------------------------------------------------------------------------------------|--|--|
|                       | Check if interface cable is well           | Re-connect cable to interface.                                                                              |  |  |
|                       | connected to the interface connector.      |                                                                                                    |  |  |
|                       | The serial port cable pin configuration is | Please replace the cable with pin to pin                                                                    |  |  |
|                       | not pin to pin connected.                  | connected.                                                                                                  |  |  |
| Not Printing          | The serial port setting is not consistent  | Please reset the serial port setting.                                                                       |  |  |
| Not Frinting          | between host and printer.                  |                                                                                                    |  |  |
|                       | The port specified in the Windows driver   | Select the correct printer port in the                                                                      |  |  |
|                       | is not correct.                            | driver.                                                                                                    |  |  |
|                       | The Ethernet IP, subnet mask, gateway      | Configure the IP, subnet mask and                                                                           |  |  |
|                       | is not configured properly.                | gateway.                                                                                                    |  |  |
|                       | Label or ribbon loaded not correctly       | Follow the instructions in loading the                                                                      |  |  |
| No print on the label |                                            | media or loading the ribbon.                                                                                |  |  |
|                       | Ribbon run out.                            | Loading the ribbon.                                                                                         |  |  |
| Continuous feeding    | The printer setting may go wrong           | Please do the initialization and                                                                            |  |  |
| labels                | The printer setting may go wrong.          | gap/black mark calibration.                                                                                 |  |  |
|                       | Gap/black mark sensor sensitivity is not   | Calibrate the gap/black mark sensor.                                                                        |  |  |
|                       | set properly (sensor sensitivity is not    |                                                                                                    |  |  |
|                       | enough)                                    |                                                                                                    |  |  |
| Paper Jam             | Make sure label size is set properly.      | Set label size exactly as installed paper in the labeling software or program.                              |  |  |
|                       | Labels may be stuck inside the printer     | Remove the stuck label.                                                                                     |  |  |
|                       | mechanism near the sensor area.            |                                                                                                    |  |  |
| Poor Print Quality    | Top cover is not closed properly.          | Close the top cover completely and<br>make sure the right side and left side<br>levers are latched properly |  |  |
|                       | Check if supply is loaded correctly.       | Reload the supply.                                                                                          |  |  |
|                       | Ribbon and media are incompatible.         | Change the ribbon or label combination.                                                                     |  |  |
|                       | Check if dust or adhesives are             | Clean the print head.                                                                                       |  |  |
|                       | accumulated on the print head.             |                                                                                                    |  |  |
|                       | Check if print density is set properly.    | Adjust the print density and print speed.                                                                   |  |  |
|                       | Check print head test pattern if head      | Run printer self-test and check the print head test pattern if there is dot missing                         |  |  |
|                       | leiement is damaged.                       | in the pattern.                                                                                             |  |  |

## Maintenance

This session presents the clean tools and methods to maintain your printer.

- 1. Please use one of following material to clean the printer.
- Cotton swab (Head cleaner pen)
- Lint-free cloth
- Vacuum / Blower brush
- 100% ethanol

#### 2. The cleaning process is described as following:

| Printer Part      | Method                                                                                                    | Interval                              |
|-------------------|----------------------------------------------------------------------------------------------------|---------------------------------------|
|                   | 1. Always turn off the printer before cleaning                                                                                                    | Clean the print head when changing a  |
|                   | the print head.                                                                                                    | new label roll                        |
|                   | 2. Allow the print head to cool for a minimum                                                                                                    |                                       |
|                   | of one minute.                                                                                                    |                                       |
|                   | 3. Use a cotton swab and 100% ethanol to                                                                                                    |                                       |
|                   | clean the print head surface.                                                                                                    |                                       |
|                   |                                                                                                    | Print Head                            |
| Print Head        | Print Head                                                                                                    |                                       |
|                   | Element                                                                                                    |                                       |
|                   |                                                                                                    |                                       |
|                   | The second second secon |                                       |
|                   |                                                                                                    | Element                               |
|                   | /<br>Head Cleaner Pen                                                                                                    |                                       |
|                   | 1. Turn the power off.                                                                                                    | Clean the platen roller when changing |
| Platen Poller     | 2. Rotate the platen roller and wipe it                                                                                                    | a new label roll                      |
| Flaten Koner      | thoroughly with 100% ethanol and a                                                                                                    |                                       |
|                   | cotton swab, or lint-free cloth.                                                                                                    |                                       |
| Toor Bor/Bool Bor | Use the lint-free cloth with 100% ethanol to                                                                                                    | As needed                             |
|                   | wipe it.                                                                                                    |                                       |
| Sensor            | Compressed air or vacuum                                                                                                    | Monthly                               |
| Exterior          | Wipe it with water-dampened cloth                                                                                                    | As needed                             |
| Interior          | Brush or vacuum                                                                                                    | As needed                             |

#### Note:

- Do not touch printer head by hand. If you touch it careless, please use ethanol to clean it.
- Please use 100% Ethenol. DO NOT use medical alcohol, which may damage the printer head.
- Regularly clean the print head and supply sensors once change a new ribbon to keep printer performance and extend printer life.
- Continuous printing will cause printer motor overheat. Printer will stop printing automatically about 10~15 minutes until motor is cooling down. Please don't turn off power when printer pauses or the data transfered to printer buffer will be lost.
- The maximum printing ratio per dot line is 15% for this printer. To print the full web black line, the maximum black line height is limited to 40 dots, which is 5mm for 203 DPI resolution printer and 3.3mm for 300 DPI resolution printer.